## Восстановление Windows 10

## Когда система загружается

1) Откройте меню «Пуск» в левом нижнем углу экрана и выберите пункт «Параметры»:

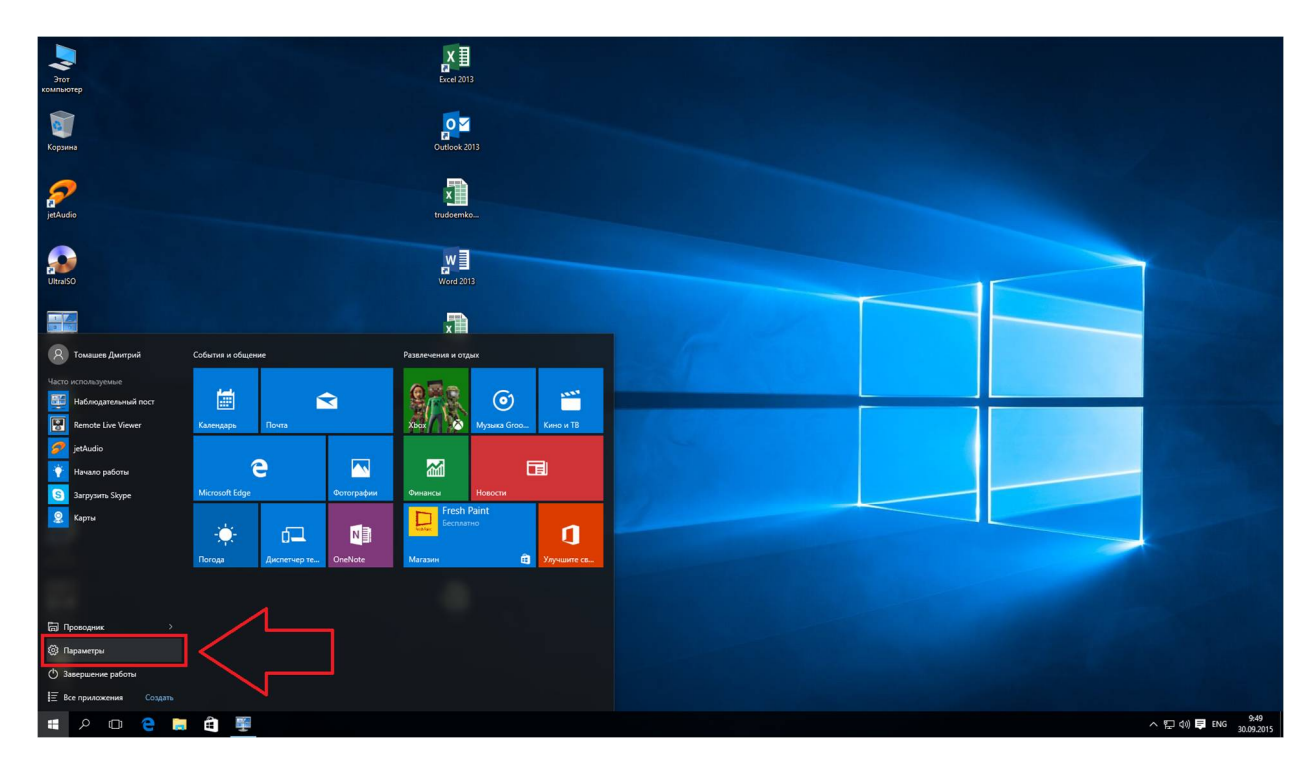

2) Выберите «Обновление и безопасность» и нажмите на кнопку «Начать» в поле «Вернуть компьютер в исходное состояние»:

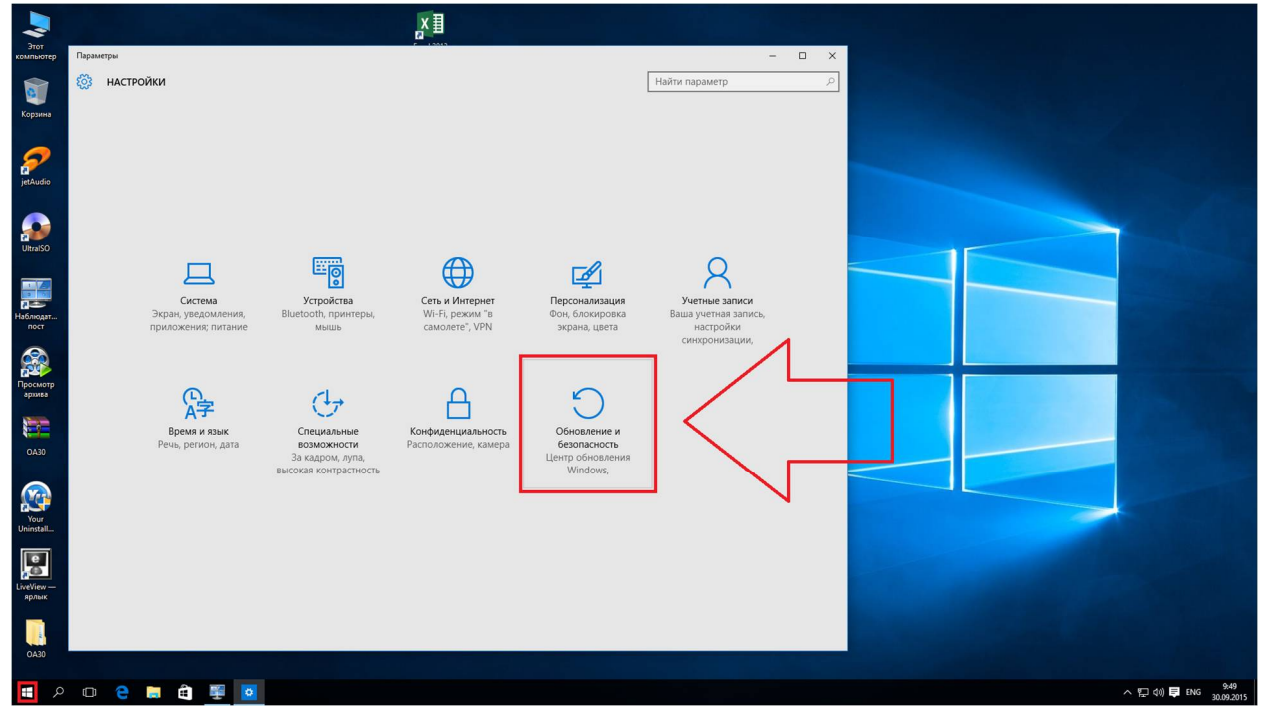

| 2                                      |                           | хI                                                                                                    |                |       |
|----------------------------------------|---------------------------|----------------------------------------------------------------------------------------------------|----------------|-------|
| компьютер                              | 🔶 Параметры               |                                                                                                    |                | - 🗆 × |
|                                        | обновление и безопасность |                                                                                                    | Найти параметр | م     |
| Корзина                                | Центр обновления Windows  | Вернуть компьютер в исходное                                                                                                    |                |       |
| 0                                      | Защитник Windows          | состояние                                                                                                    |                |       |
| jetAudio                               | Служба архивации          | Невозможно использовать эту функцию, так как контроль<br>учетных записей настроен на уредомление вас обо всех                                                                                                    |                |       |
|                                        | Восстановление            | изменениях системы.<br>Начать                                                                                                    |                |       |
| UltralSO                               | Активация                 |                                                                                                    |                |       |
| Наблюдат<br>пост<br>Просмотр<br>архита | Для разработчиков         | Особые варианты загрузки<br>Залустите истему сустройства либо диска (ирпример, USB-<br>накоптелен мик UVD-диска), измените параметры загрузки<br>Windows или восстановите е из образа. Ваш компьютер<br>перезагрузить сейчас |                |       |
| OA30<br>Your<br>Uninstall              |                           |                                                                                                    |                |       |
| Гропи<br>LiveView —<br>ярлык           |                           |                                                                                                    |                |       |
| OA30                                   |                           |                                                                                                    |                |       |
| م 🖿                                    | 0 e 🛢 🛱 🕎 🖸               |                                                                                                    |                |       |

3) Есть два варианта сброса настроек: восстановление компьютера без удаления файлов, либо удаление всех данных и полная переустановка Windows. Первый вариант подойдет тем, у кого начались сбои в работе системы и нужно просто восстановить все настройки до заводских, оставив все файлы. Второй — это полноценный сброс как системы, так и данных.

Выберите нужный способ:

| Сохранить мои файль<br>Удаление приложений і | и настроек с сохранением личных файло | DB. |  |
|----------------------------------------------|---------------------------------------|-----|--|
| Удалить все                                  |                                       |     |  |
| Удаление всех личных о                       | bайлов, приложений и настроек.        |     |  |
|                                              |                                       |     |  |
|                                              |                                       |     |  |

Если вы выбрали «Сохранить мои файлы», то по завершении процесса ваш ПК перезагрузится и все сохраненные в профиле файлы пользователя («Мои документы», «Мои видеозаписи», «Мои изображения» и т.д), а также Metro-приложения, установленные из магазина Microsoft, останутся нетронутыми. На рабочем столе будет создан файл со списком удаленных программ.

Если же вы выбрали удаление всех данных и переустановку Windows, вы получите ноутбук или компьютер в точно таком же состоянии, как при первом запуске системы.